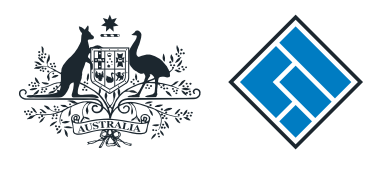

ASIC

User guide

## Company Officeholder

#### How to log in/forgotten user name and password resets

The screens and data pictured in this guide are examples only. Actual screens can have minor differences in text and layout.

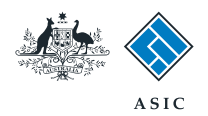

How to log in/ forgotten user name and password resets

• Follow this guide when:

- you have forgotten your user name or password, or
- you want to log in to your online account to enable you to:
  - read forms sent to your inbox
  - submit forms
  - view your company details
  - update your contact details.

The screens and data pictured in this guide are examples only. Actual screens can have minor differences in text and layout.

How to log in/forgotten user name and password resets © Australian Securities and Investments Commission October 2014

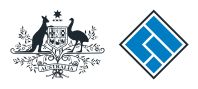

ASIC

# How to log in - getting started

Before you begin using this guide you must:

- be a registered user
- have your user name and password
- have your ACN/ABN.

Visit the ASIC website at **www.asic.gov. au.** 

- 1. Select **companies** from the dropdown list on the right hand side of the screen.
- 2. Select Log in to continue.

The screens and data pictured in this guide are examples only. Actual screens can have minor differences in text and layout.

How to log in/forgotten user name and password resets

© Australian Securities and Investments Commission October 2014

| FOR BUSINESS FOR FINANCE PROFES                                                                                                    | STONALS FOR CONSUMERS                                                                    |                                         |                                                                         | REGULATORY RES                                                               | OURCES ABOUT A                                       |
|----------------------------------------------------------------------------------------------------|------------------------------------------------------------------------------------------|-----------------------------------------|-------------------------------------------------------------------------|------------------------------------------------------------------------------|------------------------------------------------------|
| Find out more<br>About business names<br>Starting a company<br>Making a complaint<br>Paying fees<br>Using our online services<br>Frequently asked questions |                                                                                          |                                         | ASIC's small business hub<br>Legal information for small business opera | ASIC O                                                                       | Connect<br>egisters<br>panisations<br>ars            |
| For business                                                                                                    | > For finance profession                                                                 | als >                                   | For consumers                                                           | Pay now - busin                                                              | ess name renewals                                    |
| How to register or renew a business name<br>Read more                                                                                                    | Your obligations as an AFS licens<br>What you need to do to comply                       | iee                                     | MONEYSMART                                                              | Use our onlir                                                                | ne services                                          |
| Are your company details up to date?                                                                                                    | Do you need a credit licence?                                                            |                                         | Our consumer website, MoneySmart, has tips                              | and 1 Please select -                                                        |                                                      |
| Now to check and make changes<br>Your legal obligations as a small business operator<br>Visit our Small Business hub                                        | Looking for a regulatory docume<br>Search now                                            | nt?                                     | Visit MoneySmart<br>Looking for unclaimed money?<br>Search now          | Some of the things<br>- Change addres<br>- Update details<br>- Pay your comp | you can do online:<br>ises<br>pany annual review fee |
| Media releases                                                                                                    | > Hot topics                                                                             | >                                       | Contact us                                                              | 2                                                                            | Login                                                |
| Latest media releases                                                                                                    | ASIC reports                                                                             |                                         | Ask us a question                                                       | / Learn about onl<br>Service availabil                                       | ine services                                         |
| 29 September 2014                                                                                                    | Life insurance report                                                                    |                                         | Contact details                                                         |                                                                              |                                                      |
| 14-254MR ASIC reports on corporate insolvencies :<br>=14                                                                                                    | Latest enforcement report                                                                |                                         | Send us your feedback                                                   | Find a form                                                                  |                                                      |
| 26 September 2014                                                                                                    | Strategic outlook                                                                        |                                         | Careers at ASIC                                                         | 484 Change compa                                                             | my details                                           |
| 14-252MR Statement on Firepower investigation                                                                                                    | Consultations                                                                            |                                         |                                                                         | 201 Register a com                                                           | spany                                                |
| 26 September 2014<br>14-253MR ASIC cancels credit licence of Victorian<br>credit provider                                                                   | Relief for externally administered<br>registered schemes being wound<br>20 October 2014. | i companies and<br>I up. Comments close |                                                                         | 370 Officeholder n<br>View all forms                                         | utifies resignation/retirement                       |
| 25 September 2014                                                                                                    | Speeches                                                                                 |                                         |                                                                         |                                                                              |                                                      |
| 14-250MR ASIC reports on decisions to cut red tap<br>February to May 2014                                                                                   | e -<br>Investors' trust and confidence is                                                | n managed funds.                        |                                                                         |                                                                              |                                                      |
| 25 September 2014                                                                                                    | Commissioner Greg Tanzer - 3 S                                                           | eptember 2014                           |                                                                         |                                                                              |                                                      |
| 14-251MR ASIC imposes additional AFS licence<br>conditions on mortgage scheme operator                                                                      |                                                                                          |                                         |                                                                         |                                                                              |                                                      |
| Mana colonicat                                                                                                    |                                                                                          |                                         |                                                                         |                                                                              |                                                      |

Social Media Title

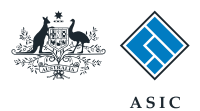

#### How to log in enter your details

#### 1. Enter your company ACN/ABN.

#### 2. Select **Next** to continue.

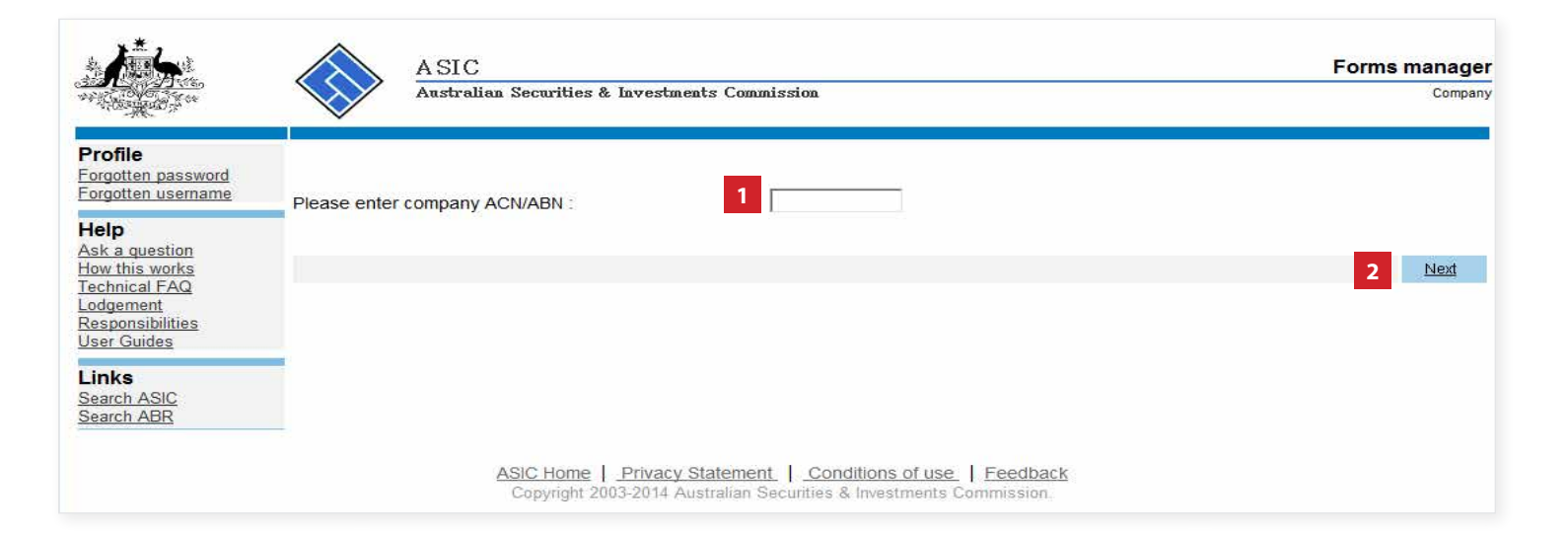

The screens and data pictured in this guide are examples only. Actual screens can have minor differences in text and layout.

How to log in/forgotten user name and password resets © Australian Securities and Investments Commission October 2014

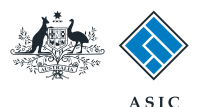

#### How to log in enter your details

- 1. Enter your **user name and password** into the security browser window.
- 2. Select **OK** to continue.

**Note**: If you have already logged on today, you may not be required to enter your user name and password. You may automatically be directed to your inbox.

If you have **forgotten your password**, got to page 7.

If you have **forgotten your user name**, go to page 16.

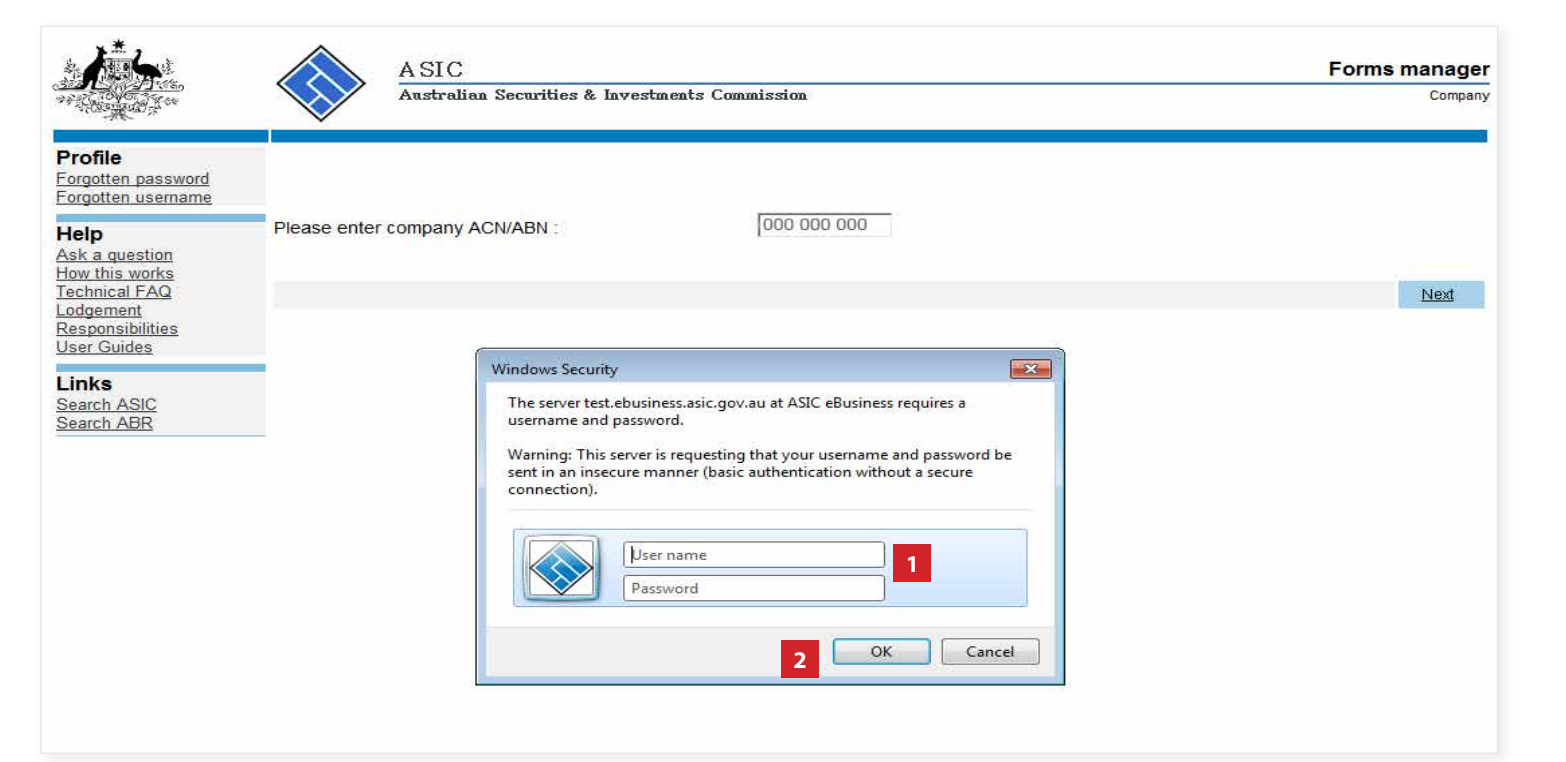

The screens and data pictured in this guide are examples only. Actual screens can have minor differences in text and layout.

How to log in/forgotten user name and password resets

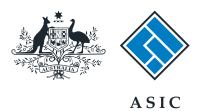

### How to log in complete

You are now logged in and your **inbox** will display.

| ALC: NOT THE OWNER OF THE OWNER OF THE OWNER OWNER OF THE OWNER OWNER OWNER OWNER OWNER OWNER OWNER OWNER OWNER OWNER OWNER OWNER OWNER OWNER OWNER OWNER OWNER OWNER OWNER OWNER OWNER OWNER OWNER OWNER OWNE OWNER OWNER OWN |                                                                      | Australian Securities & Invest                                                                                                    | ments Commission                                                                                                    | Company                                   |
|----------------------------------------------------------------------------------------------------|----------------------------------------------------------------------|----------------------------------------------------------------------------------------------------|----------------------------------------------------------------------------------------------------|-------------------------------------------|
| box<br>art new form<br>orms in progress<br>orms submitted<br>iew company details<br>DS Transaction History                                                                                                    | ACN<br>Officer<br>Email<br>Inbox                                     | 000 000 000 EXAMPL<br>John CITIZEN Directo<br>example@email.com.                                                                     | LE COMPANY PTY LTD<br>or<br>au                                                                                                    |                                           |
| rofile<br>hange password<br>pdate contact details<br>dd ACN                                                                                                    | Date<br>Show all docum                                               | Form                                                                                                    | Description                                                                                                    | Hide Documents                            |
| inish<br>goff<br>elp<br>sk a question<br>ow this works<br>schnical FAQ<br>odgement<br>segengeibilities                                                                                                    | Viewing Forn<br>To view the for<br>A print file will<br>Adobe reader | ns in the Inbox<br>rm that has been sent to you, c<br>then be loaded into a new brow<br>Version 5 or higher to print this<br>ASIC Ho | lick on the form code.<br>vser window in Adobe PDF format. You can print the fo<br>s form.<br>*** None Found ***<br>ome 1 Privacy Statement 1 Conditions of use 1 Fee | rm using the Adobe toolbar. You must have |
| inks<br>earch ASIC                                                                                                    |                                                                      | Соруг                                                                                                    | ght 2003-2014 Australian Securities & Investments Commis                                                                                                    | ssion.                                    |

The screens and data pictured in this guide are examples only. Actual screens can have minor differences in text and layout.

How to log in/forgotten user name and password resets

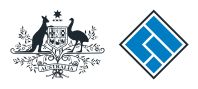

#### Forgotten password getting started

Visit the ASIC website at **www.asic.gov. au.** 

- 1. Select **companies** from the dropdown list on the right hand side of the screen.
- 2. Select Log in to continue.

The screens and data pictured in this guide are examples only. Actual screens can have minor differences in text and layout.

How to log in/forgotten user name and password resets

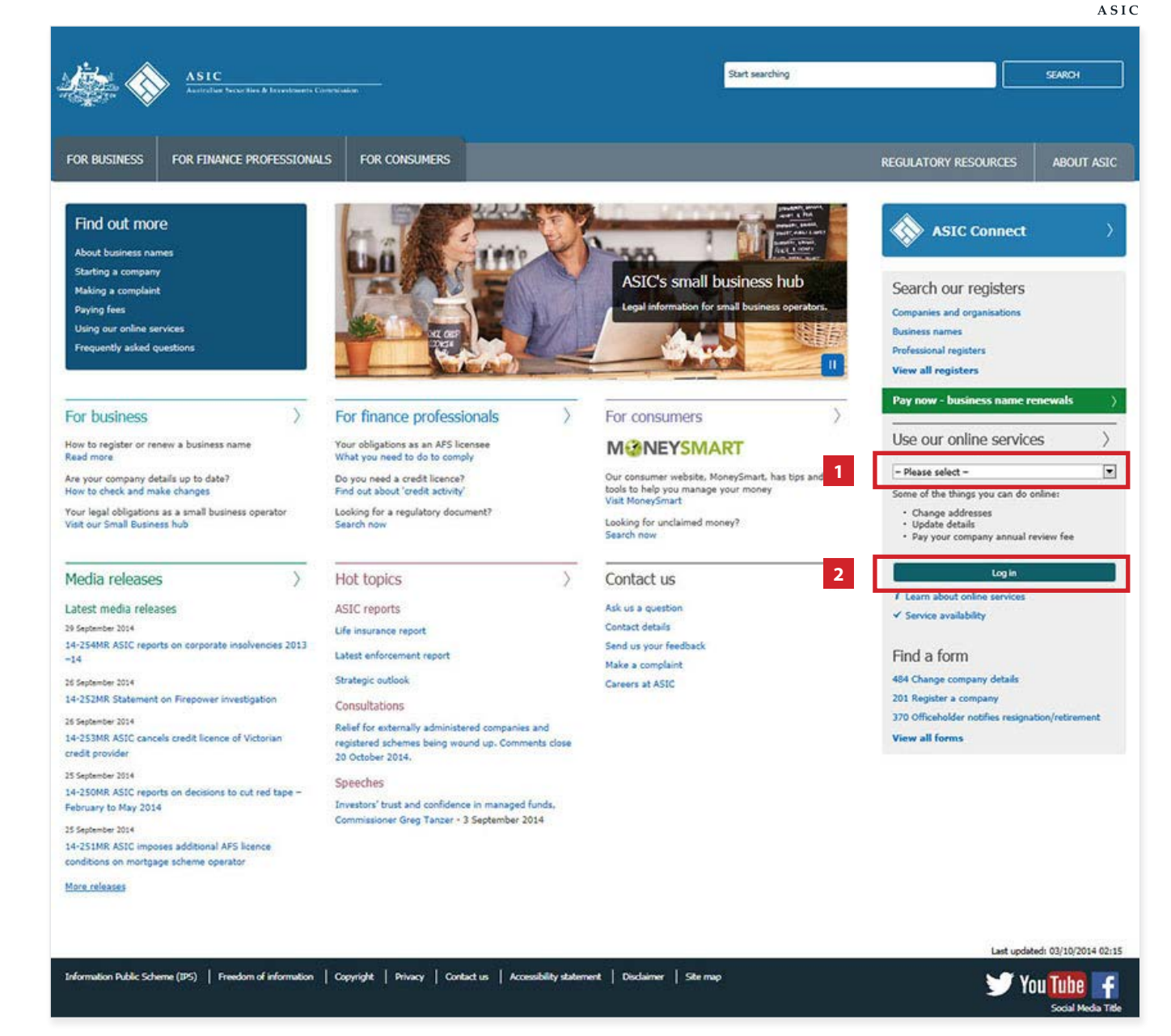

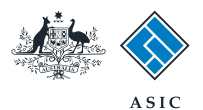

## Forgotten password getting started

1. Select **forgotten password** in the left hand menu.

|                                                           | A SIC<br>Australian Securities & Investments Commission      | Forms manager<br>Company |
|-----------------------------------------------------------|--------------------------------------------------------------|--------------------------|
| Profile<br>Forgotten password<br>Forgotten username       | Please enter company ACN/ABN :                               |                          |
| Help<br>Ask a question<br>How this works<br>Technical FAQ |                                                              | Next                     |
| Lodgement<br>Responsibilities<br>User Guides              |                                                              |                          |
| Search ASIC<br>Search ABR                                 |                                                              |                          |
|                                                           | ASIC Home   Privacy Statement   Conditions of use   Feedback |                          |

The screens and data pictured in this guide are examples only. Actual screens can have minor differences in text and layout.

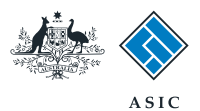

### Forgotten password - enter your details

- 1. Enter your **ABN/ACN**.
- 2. Enter your User name.
- 3. Select **Next** to continue.

**Note**: user names are case sensitive.

|                                                           | A SIC<br>Australian Securities & Investments Commission                                                                            | Forms manager<br>Forgotten password |
|-----------------------------------------------------------|----------------------------------------------------------------------------------------------------|-------------------------------------|
| Form EBS02<br>→ Forgotten Password                        | Forgotten password                                                                                                    |                                     |
| Help<br>Ask a question<br>How this works<br>Technical FAQ | ABN/ACN 1<br>User name 2                                                                                                    |                                     |
| Links<br><u>Search ASIC</u><br>Search ABR                 | Cancel                                                                                                    | 3 Next                              |
|                                                           | ASIC Home   Privacy Statement   Conditions of use   Feedback<br>Copyright 2003-2014 Australian Securities & Investments Commission |                                     |

The screens and data pictured in this guide are examples only. Actual screens can have minor differences in text and layout.

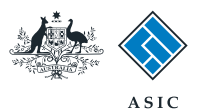

## Forgotten password answer security question

1. Answer your **Security question.** 

**Note:** security questions responses are case sensitive.

2. Select Next to continue.

**Note**: if you do not know the answer to your security question, you will need to contact ASIC.

| MARCH AND AND AND AND AND AND AND AND AND AND             | Austre                        | Jian Securities & Investments Commission                                                                                            | Forgotten passwor |
|-----------------------------------------------------------|-------------------------------|----------------------------------------------------------------------------------------------------|-------------------|
| Form EB\$02<br>→ Forgotten Password                       | Company<br>User name          | EXAMPLE COMPANY PTY LTD ACN 000 000 000<br>jcitizen                                                                                 |                   |
| Help<br>Ask a question<br>How this works<br>Technical FAQ | Security<br>Security question | What is my mother's maiden name?                                                                                                    | ;                 |
| Links<br>Search ASIC<br>Search ABR                        | Your answer                   |                                                                                                    | 2 Next            |
|                                                           |                               | ASIC Home   Privacy Statement   Conditions of use   Feedback<br>Copyright 2003-2014 Australian Securities & Investments Commission. |                   |

The screens and data pictured in this guide are examples only. Actual screens can have minor differences in text and layout.

How to log in/forgotten user name and password resets

 $\ensuremath{\mathbb{C}}$  Australian Securities and Investments Commission October 2014

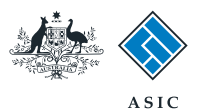

### Forgotten password confirmation

- 1. Record your **newly generated password.**
- 2. Select Click here to change your password.

| A.                                  | ASIC                                                                                                    | Forms manager      |  |
|-------------------------------------|----------------------------------------------------------------------------------------------------|--------------------|--|
| AND TONOT SAME                      | Australian Securities & Investments Commission                                                                                     | Forgotten password |  |
| Form EB\$02<br>→ Forgotten Password | Company EXAMPLE COMPANY PTY LTD ACN 000 000 000<br>User name jcitizen                                                              |                    |  |
| Help<br>Ask a question              | Confirmation                                                                                                    |                    |  |
| How this works<br>Technical FAQ     | Your request to reset your password for ASIC's eBusiness systems has been approved.                                                |                    |  |
| Links                               | Your new randomly selected password is: 8b2486 1                                                                                   |                    |  |
| Search ABR                          | It is recommended that you change this password at the earliest convenient time.                                                   |                    |  |
|                                     | Click here to change your password 2                                                                                               |                    |  |
|                                     |                                                                                                    | Next               |  |
|                                     | ASIC Home   Privacy Statement   Conditions of use   Feedback<br>Copyright 2003-2014 Australian Securities & Investments Commission |                    |  |

The screens and data pictured in this guide are examples only. Actual screens can have minor differences in text and layout.

How to log in/forgotten user name and password resets

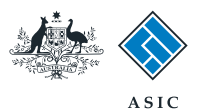

### Forgotten password enter randomly selected password

- 1. Enter your **user name**, and the **randomly generated password**.
- 2. Select **OK** to continue.

|                                                                                                 | A SIC<br>Australian                                                | Securities & Investments Commission                                                                                                    | Forms manage<br>Forgotten password |
|-------------------------------------------------------------------------------------------------|--------------------------------------------------------------------|----------------------------------------------------------------------------------------------------|------------------------------------|
| Form EB\$02<br>Forgotten Password                                                               | Company                                                            | EXAMPLE COMPANY PTY LTD ACN 000 000 000                                                                                                    |                                    |
| Help<br>Ask a question<br>dow this works<br>Technical FAQ<br>Links<br>Search ASIC<br>Search ABR | Confirmation<br>Your request to reset yo<br>Your new randomly sele | our password for ASIC's eBusiness systems has been approved.                                                                                                    |                                    |
|                                                                                                 | It is recommended the                                              | Windows Security                                                                                                    |                                    |
|                                                                                                 |                                                                    | username and password.<br>Warning: This server is requesting that your username and password be<br>sent in an insecure manner (basic authentication without a secure<br>connection). | Next                               |
|                                                                                                 |                                                                    | jcitizen 1<br>Password                                                                                                    | <u>. K</u>                         |
|                                                                                                 |                                                                    | 2 OK Cancel                                                                                                    |                                    |

The screens and data pictured in this guide are examples only. Actual screens can have minor differences in text and layout.

How to log in/forgotten user name and password resets

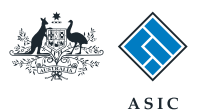

## Forgotten password chan pass

Form EBS01

| Forgotten                                                        | ▶ <u>User details</u>              | Company<br>Officeholder          | EXAMPLE COMPANY PTY LTD ACN 000 000 000<br>CITIZEN, John Director                                                                                                 |
|------------------------------------------------------------------|------------------------------------|----------------------------------|----------------------------------------------------------------------------------------------------|
| password                                                         | Ask a question<br>How this works   | User details                     | Jcritzen                                                                                                    |
| passworu -                                                       | Technical FAQ                      | Please enter your cu             | Irrent password                                                                                                    |
| change your                                                      | Links<br>Search ASIC<br>Search ABR | Current password                 |                                                                                                    |
|                                                                  |                                    | Contact details                  |                                                                                                    |
| password                                                         |                                    | Current details<br>Email address | example@email.com.au                                                                                                    |
|                                                                  |                                    | Telephone                        | mber 01 2345 6789                                                                                                    |
|                                                                  |                                    |                                  |                                                                                                    |
| 1. Enter the randomly generated password.                        |                                    | Do you wish to change            | e your contact details?<br>◎ Yes ◎ No                                                                                                    |
| 2 Soloct Ves to Do you wish to change                            |                                    | Please enter new details         | for items which have changed.                                                                                                    |
| 2. Select res to bo you wish to change<br>your current password? |                                    | Email address                    |                                                                                                    |
| your current passiona.                                           |                                    | Telephone                        |                                                                                                    |
| 3. Enter your <b>new password.</b>                               |                                    | Nu                               | mber                                                                                                    |
| 4. Re-enter your <b>new password.</b>                            |                                    | Comm                             | nents                                                                                                    |
| 5 Select Next to continue                                        |                                    | Change password                  | vour ourront paceword?                                                                                                    |
| J. Select Next to continue.                                      |                                    | Do you wish to change            | 2 O Yes  No                                                                                                    |
|                                                                  |                                    | New password                     | 3                                                                                                    |
|                                                                  |                                    |                                  | Must contain a minimum of 8 characters<br>May contain a maximum of 16 characters                                                                                  |
|                                                                  |                                    |                                  | Must contain lower case and upper case alpha and numeric characters<br>May contain punctuation or keyboard characters (excluding whitespace and special controls) |
|                                                                  |                                    | Confirm password                 | Must match new password                                                                                                    |
|                                                                  |                                    | Security question                |                                                                                                    |
|                                                                  |                                    | Do you wish to change            | e your security question and answer?                                                                                                    |
|                                                                  |                                    | Security question                |                                                                                                    |
|                                                                  |                                    |                                  | choose a question only you know the answer to that has nothing to do with your password                                                                           |
|                                                                  |                                    | Security answer                  |                                                                                                    |
|                                                                  |                                    |                                  | must contain a minimum or o characters                                                                                                    |
|                                                                  |                                    | Cancel                           | 5 <u>Next</u>                                                                                                    |
|                                                                  |                                    |                                  | ADD Users 1. Descent Discount 1. Constituent of user 1. Excellent                                                                                                 |
|                                                                  |                                    |                                  | ASIC HOME   Privacy Statement   CONDITIONS OF USE   Feedback<br>Copyright 2003 Australian Securities & Investments Commission.                                    |
|                                                                  |                                    |                                  |                                                                                                    |

The screens and data pictured in this guide are examples only. Actual screens can have minor differences in text and layout.

How to log in/forgotten user name and password resets

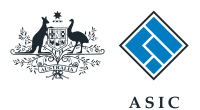

### Forgotten password review contact details

To confirm your new password you must:

1. Review the **contact details.** 

2. If the details are correct, select **Next** to continue.

|                                                   | A SIG                  |                                                                                                    | Forms manager            |  |
|---------------------------------------------------|------------------------|----------------------------------------------------------------------------------------------------|--------------------------|--|
|                                                   | Austra                 | lian Securities & Investments Commission                                                                                       | Maintain contact details |  |
| Form EBS01                                        | Company                | EXAMPLE COMPANY PTY LTD ACN 000 000 000<br>CITIZEN. John Director                                                              |                          |  |
| Help                                              | User name              | jcitizen                                                                                                    |                          |  |
| Ask a question<br>How this works<br>Fechnical FAQ | Confirmation           | nges have been made for                                                                                                    |                          |  |
| L <b>inks</b><br>Search ASIC                      | - your password        |                                                                                                    |                          |  |
| Search ABR                                        | Your contact details a | are                                                                                                    |                          |  |
|                                                   | Email address          | example@email.com.au                                                                                                    |                          |  |
|                                                   | Telephone number       | Number 01 2345 6789<br>omments                                                                                                 |                          |  |
|                                                   |                        |                                                                                                    | 2 <u>Next</u>            |  |
|                                                   |                        | ASIC Home   Privacy Statement   Conditions of use   Feedback<br>Copyright 2003 Australian Securities & Investments Commission. |                          |  |

The screens and data pictured in this guide are examples only. Actual screens can have minor differences in text and layout.

How to log in/forgotten user name and password resets

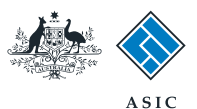

#### Forgotten password finalise

- 1. Enter your **user name and new password that you elected** in the security browser window.
- 2. Select **OK** to continue.

**Note:** Your password has been changed and the system will take you to your inbox.

| and the second                                                            | Austral                                                            | ian Securities & Investments Commission                                                                                                    | Maintain contact details |
|---------------------------------------------------------------------------|--------------------------------------------------------------------|----------------------------------------------------------------------------------------------------|--------------------------|
| Form EBS01<br>Confirmation<br>Help                                        | Company<br>Officeholder<br>User name                               | EXAMPLE COMPANY PTY LTD ACN 000 000 000<br>CITIZEN, John Director<br>jcitizen                                                                                                    |                          |
| Ask a question<br>fow this works<br>rechnical FAQ<br>Links<br>Search ASIC | Confirmation<br>The requested chan                                 | ges have been made for<br>- your password                                                                                                    |                          |
| <u>Search ABR</u>                                                         | Your contact details an<br>Email address<br>Telephone number<br>Co | Windows Security       Image: Comparison of the server test.ebusiness.asic.gov.au at ASIC eBusiness requires a username and password.         Warning: This server is requesting that your username and password be sent in an insecure manner (basic authentication without a secure connection).         Image: Image: Ima | Next                     |

The screens and data pictured in this guide are examples only. Actual screens can have minor differences in text and layout.

How to log in/forgotten user name and password resets

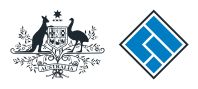

#### Forgotten user name - getting started

Visit the ASIC website at **www.asic.gov.** au.

- 1. Select **companies** from the dropdown list on the right hand side of the screen.
- 2. Select Log in to continue.

The screens and data pictured in this guide are examples only. Actual screens can have minor differences in text and layout.

How to log in/forgotten user name and password resets

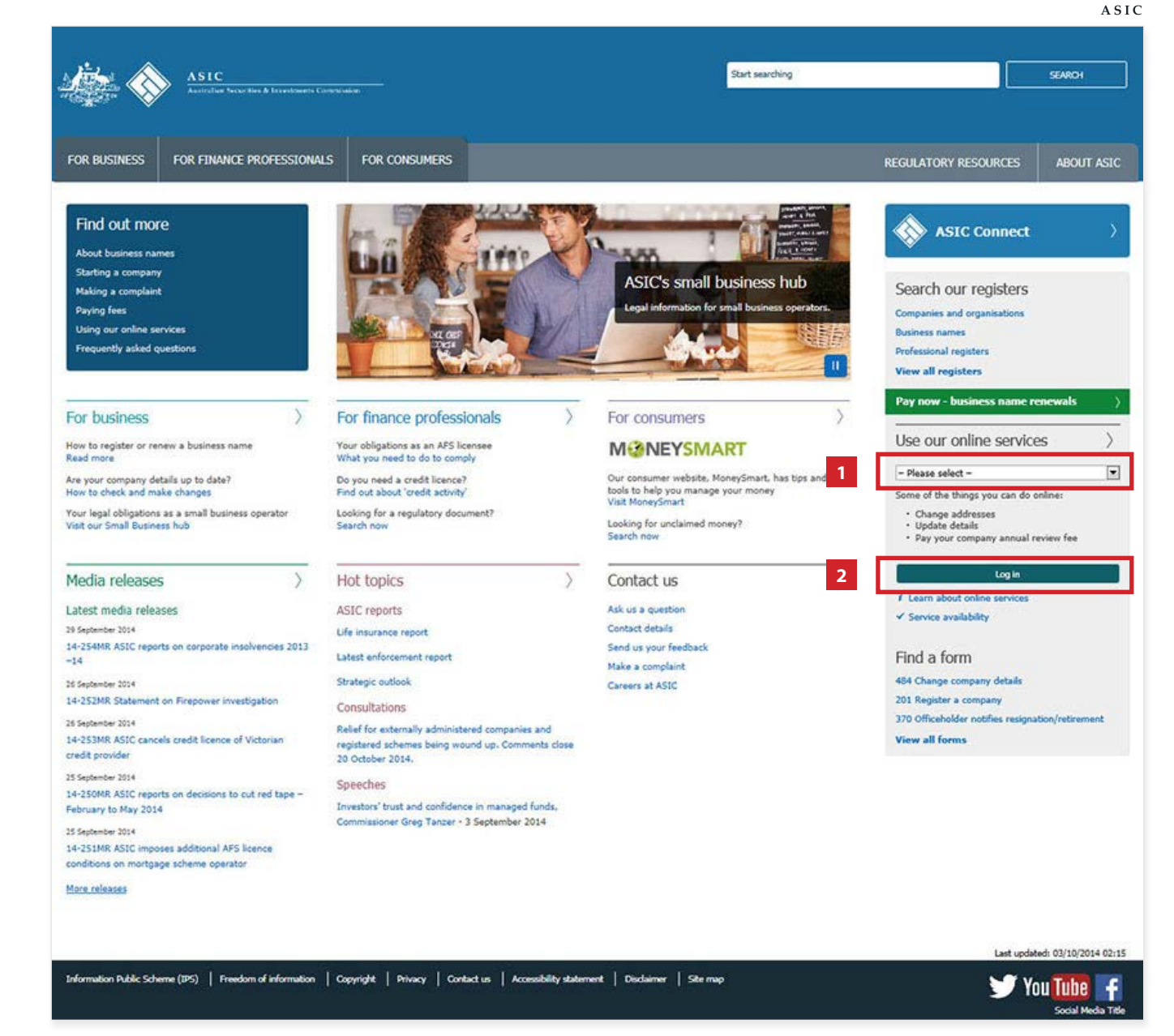

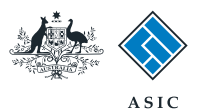

#### Forgotten user name - getting started

1. Select **Forgotten user name** in the left hand menu.

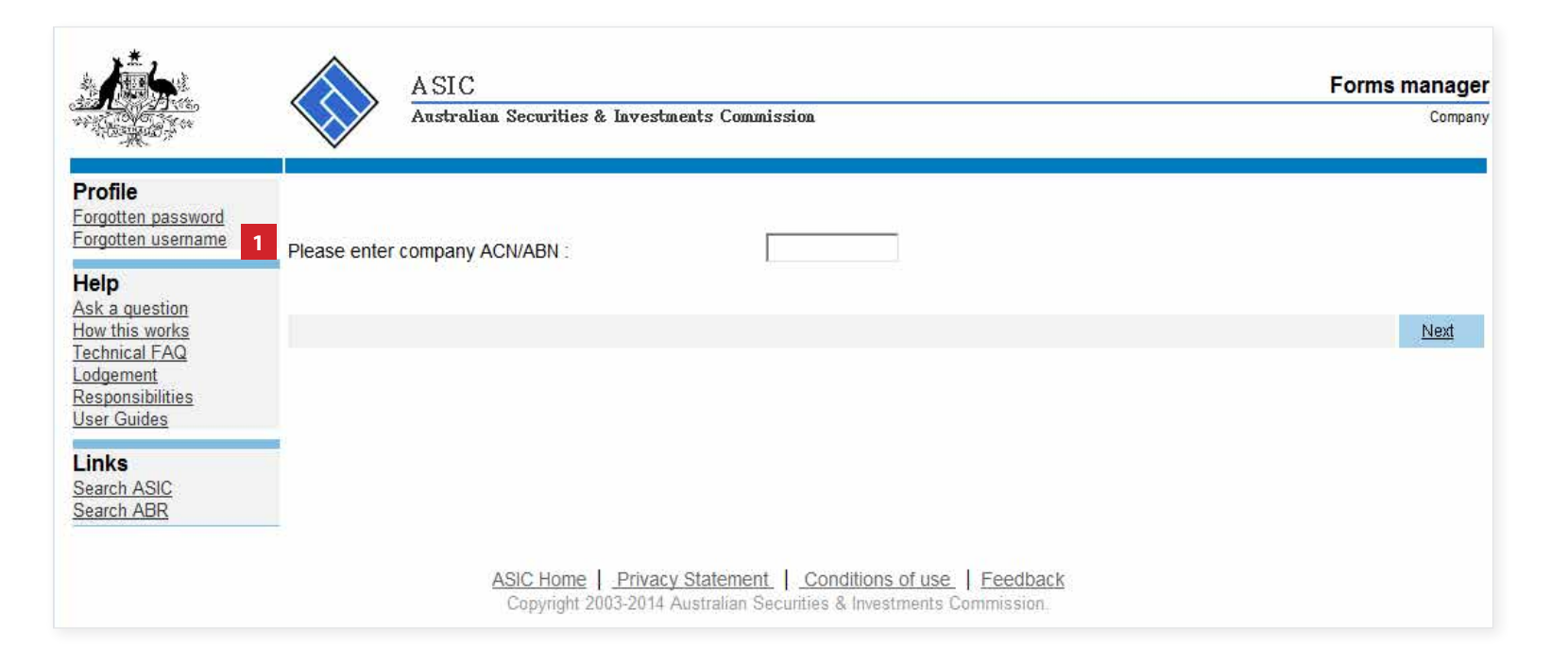

The screens and data pictured in this guide are examples only. Actual screens can have minor differences in text and layout.

 $\ensuremath{\mathbb{C}}$  Australian Securities and Investments Commission October 2014

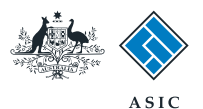

#### Forgotten user name - request to receive your user name

- 1. Select as a company officeholder (director, secretary or alternate director) as the basis on which you are applying.
- 2. Select **Next** to continue.

|                                                                | A SIC Forms manager<br>Australian Securities & Investments Commission Forgotten user name                                                                                                    |
|----------------------------------------------------------------|----------------------------------------------------------------------------------------------------|
| Form EBS04<br>► Form setup<br>→ Your details<br>→ Confirmation | Form setup<br>If you have forgotten your user name, we will email a list of user names to all current users of the account.                                                                                                    |
| Help<br>Ask a question<br>How this works<br>Technical FAQ      | The email(s) will be sent to the email address already recorded as part of your contact details. To use this service, you must be able to correctly enter an email address which matches your contact details.                                                                                                    |
| Links<br>Search ASIC<br>Search ABR                             | On what basis are you applying? <ul> <li>as a company officeholder (director, secretary or alternate director)</li> <li>as an ASIC registered agent</li> <li>as an Australian Financial Services licensee</li> <li>as an Australian Financial Services corporate authorised representative</li> <li>as a registered liquidator</li> <li>as a registered auditor</li> <li>as a credit licensee</li> <li>as a credit registered person</li> <li>as a body corporate credit representative</li> </ul> |
|                                                                | Cancel       2       Next         ASIC Home   Privacy Statement   Conditions of use   Feedback       Copyright 2003-2008 Australian Securities & Investments Commission.                                                                                                    |

The screens and data pictured in this guide are examples only. Actual screens can have minor differences in text and layout.

How to log in/forgotten user name and password resets

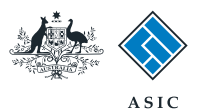

#### Forgotten user name - enter your details

- 1. Enter your ACN/ABN.
- 2. Enter the **Email address** you supplied at registration.

**Note**: if you do not have either one of these details, you will need to contact ASIC.

3. Select **Next** to continue.

| <u>الله الم</u>                                                              | A SIC<br>Australian Securities & Investments Commission                                                                             | Forms manager<br>Forgotten user name |
|------------------------------------------------------------------------------|----------------------------------------------------------------------------------------------------|--------------------------------------|
| Form EBS04<br>✓ <u>Form setup</u><br>→ <u>Your details</u><br>→ Confirmation | Your details<br>Provide the following details                                                                                       |                                      |
| Help<br>Ask a question<br>How this works<br>Technical FAQ                    | ACN/ABN 1<br>Email address 2                                                                                                    |                                      |
| Links<br>Search ASIC<br>Search ABR                                           | ASIC Home   Privacy Statement   Conditions of use   Feedback<br>Copyright 2003-2008 Australian Securities & Investments Commission. | 3 <u>Next</u>                        |

The screens and data pictured in this guide are examples only. Actual screens can have minor differences in text and layout.

How to log in/forgotten user name and password resets

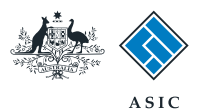

Next

# Confirmation of request

This screen confirms your request was submitted to ASIC.

An email will be sent to your nominated email address providing your current user name.

1. Select **Next** to continue.

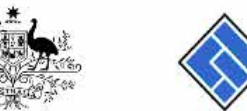

| ASIC                                           | Forms manager       |
|------------------------------------------------|---------------------|
| Australian Securities & Investments Commission | Forgotten user name |

#### Form EBS04

Help Ask a question

Links Search ASIC Search ABR

How this works Technical FAQ

✓ Form setup ✓ Your details ▶ Confirmation

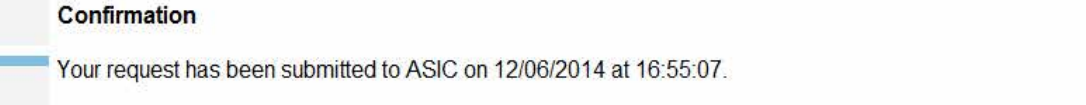

ASIC Home | Privacy Statement | Conditions of use | Feedback Copyright 2003-2008 Australian Securities & Investments Commission

The screens and data pictured in this guide are examples only. Actual screens can have minor differences in text and layout.